# cisco.

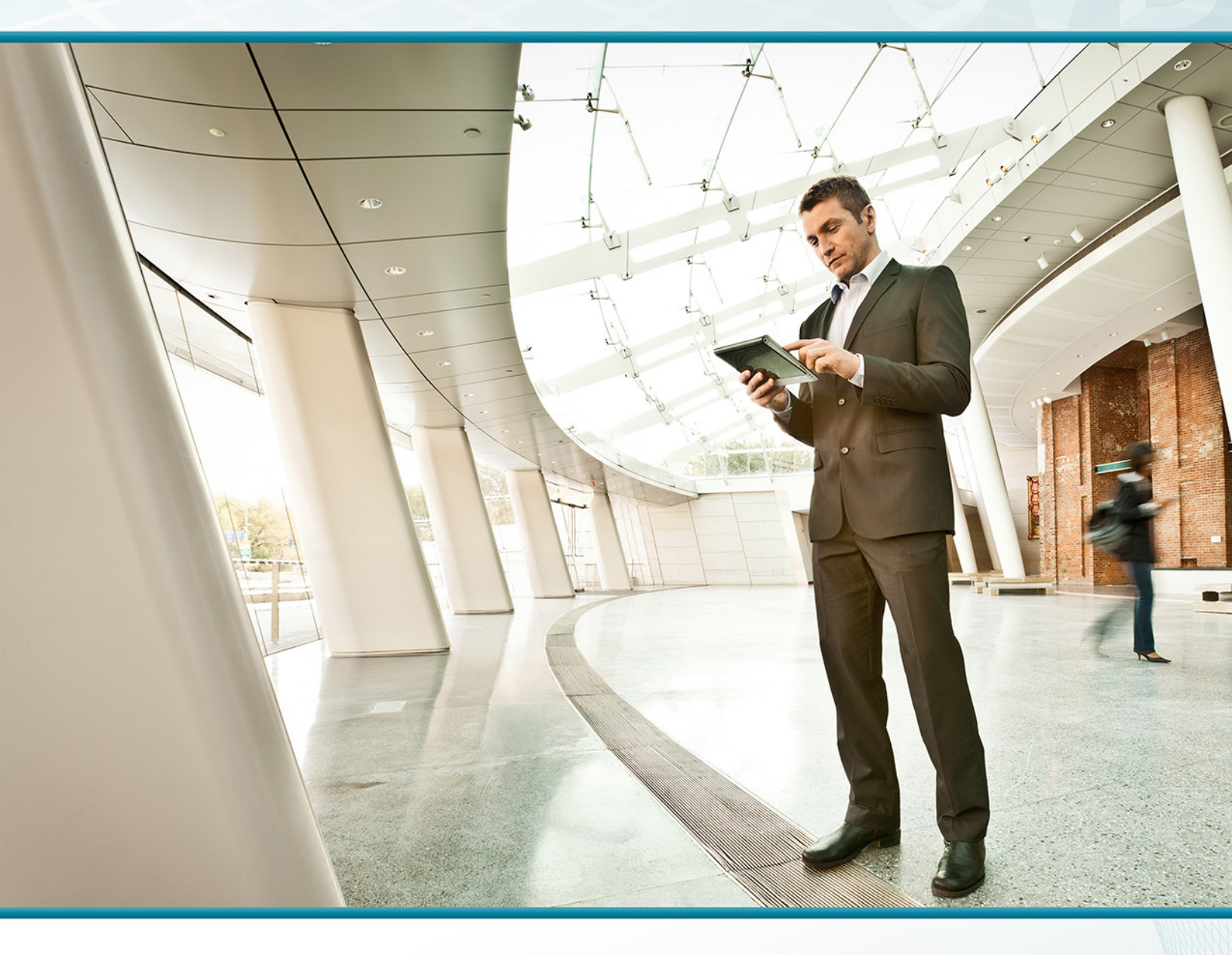

## VPN Using Cisco ASA 5505 TECHNOLOGY DESIGN GUIDE

August 2013

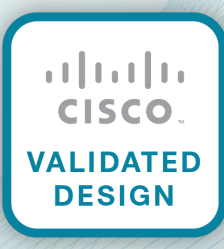

## Table of Contents

| Preface                                          | 1  |
|--------------------------------------------------|----|
| CVD Navigator                                    | 2  |
| Use Cases                                        | 2  |
| Scope                                            | 2  |
| Proficiency                                      | 2  |
| Introduction                                     | 3  |
| Technology Use Case                              | 3  |
| Use Case: Teleworker with Wired Ethernet Devices | 3  |
| Design Overview                                  | З  |
| Deployment Details                               | 5  |
| Configuring RAVPN Cisco ASA for Teleworker VPN   | 5  |
| Configuring Teleworker Cisco ASA 5505 Endpoints  | 18 |
| Appendix A: Product List                         | 22 |
| Appendix B: Configuration Files                  | 23 |
| VPN-ASA5525X                                     | 23 |
| ASA-5505                                         | 39 |

## Preface

Cisco Validated Designs (CVDs) provide the framework for systems design based on common use cases or current engineering system priorities. They incorporate a broad set of technologies, features, and applications to address customer needs. Cisco engineers have comprehensively tested and documented each CVD in order to ensure faster, more reliable, and fully predictable deployment.

CVDs include two guide types that provide tested and validated design and deployment details:

- **Technology design guides** provide deployment details, information about validated products and software, and best practices for specific types of technology.
- Solution design guides integrate or reference existing CVDs, but also include product features and functionality across Cisco products and may include information about third-party integration.

Both CVD types provide a tested starting point for Cisco partners or customers to begin designing and deploying systems using their own setup and configuration.

### **How to Read Commands**

Many CVD guides tell you how to use a command-line interface (CLI) to configure network devices. This section describes the conventions used to specify commands that you must enter.

Commands to enter at a CLI appear as follows:

configure terminal

Commands that specify a value for a variable appear as follows:

ntp server 10.10.48.17

Commands with variables that you must define appear as follows:

```
class-map [highest class name]
```

Commands at a CLI or script prompt appear as follows:

Router# enable

Long commands that line wrap are underlined. Enter them as one command:

police rate 10000 pps burst 10000 packets conform-action set-discard-classtransmit 48 exceed-action transmit

Noteworthy parts of system output or device configuration files appear highlighted, as follows:

interface Vlan64

ip address 10.5.204.5 255.255.255.0

## **Comments and Questions**

If you would like to comment on a guide or ask questions, please use the feedback form.

For the most recent CVD guides, see the following site:

http://www.cisco.com/go/cvd

## CVD Navigator

The CVD Navigator helps you determine the applicability of this guide by summarizing its key elements: the use cases, the scope or breadth of the technology covered, the proficiency or experience recommended, and CVDs related to this guide. This section is a quick reference only. For more details, see the Introduction.

### **Use Cases**

This guide addresses the following technology use cases:

 Teleworker with Wired Ethernet Devices—Teleworkers who need always-on, secure access to networked business services from the remote home office often require telework resources connected with wired Ethernet.

For more information, see the "Use Cases" section in this guide.

## Scope

This guide covers the following areas of technology and products:

- Remote-site teleworking using the Cisco Adaptive Security Appliance
- Internet edge firewall and VPN termination on Cisco Adaptive Security Appliances

For more information, see the "Design Overview" section in this guide.

## Proficiency

This guide is for people with the following technical proficiencies—or equivalent experience:

 CCNA Security–1 to 3 years installing, monitoring, and troubleshooting network devices to maintain integrity, confidentiality, and availability of data and devices

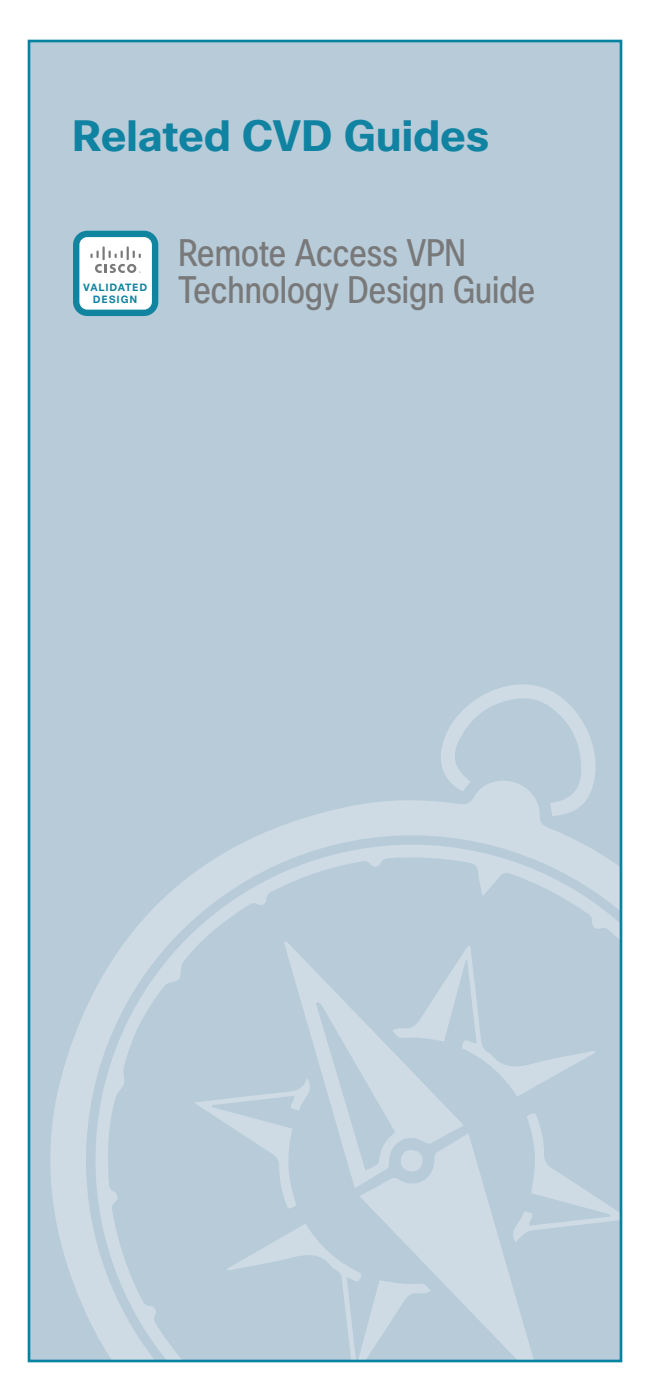

To view the related CVD guides, click the titles or visit the following site: http://www.cisco.com/go/cvd

## Introduction

## **Technology Use Case**

Many organizations face increasing need to offer a telecommuter solution to their employees. Employees perceive that commuting and water-cooler chatter are time they spend at work, and renting or buying office space and fixtures, and even deploying network infrastructure to host the work force, adds up to a substantial sum of capital and operating expense.

Providing an office-like work environment at the teleworker's home requires:

- A phone that is accessible as an extension on the organization's phone system.
- An unobtrusive, quiet, low-power solution to provide multiple Ethernet connections for one or more IP-phones or other desktop collaboration resources.
- One or more Ethernet connections for computers that access the organization's network, as well as Ethernet connectivity for other network-connected devices, such as printers and IP video surveillance equipment.

Employees don't need wireless connectivity at the telework site because all of the telework resources connect with wired Ethernet.

#### **Use Case: Teleworker with Wired Ethernet Devices**

Teleworkers require always-on secure access to networked business services from the remote home office. Sometimes employees don't need wireless connectivity at the telework site because all of the telework resources connect with wired Ethernet.

This design guide enables the following network capabilities:

- Authentication for employees before they can communicate with internal resources and encryption for all information sent and received to the organization's main location
- · Co-residence with the organization's Internet edge firewall or remote-access VPN setup
- Power over Ethernet (PoE) for voice endpoints at the teleworker location

### **Design Overview**

Cisco Adaptive Security Appliance (ASA) 5505 offers a low-cost option to provide teleworker connectivity to the organization. Cisco ASA 5505 provides secure connectivity for data and collaboration endpoints in a compact, fanless form factor, minimizing noise and space requirements.

The Cisco ASA 5505 teleworker solution integrates at the organization's Internet edge. The teleworker's connection terminates at resilient Cisco ASA firewalls at the organization's Internet edge. This solution is configured on the same ASA firewalls as the remote-access virtual private network (RAVPN) solution. This configuration applies to dedicated and shared-mode RAVPN deployments. Some of the configuration re-uses portions of the RAVPN configuration, although it may be configured to be completely independent of the RAVPN resources. The addition of the head-end's support for Cisco ASA 5505 teleworker termination does not affect RAVPN connectivity, and the configuration can be applied without the imposition of a service outage.

The Cisco ASA 5505 teleworker solution provides access for endpoint devices, such as laptop and desktop computers, IP phones, printers, and other devices that connect to the network via wired Ethernet connections.

3

Two of the Cisco ASA 5505's ports provide Power over Ethernet (PoE) to support IP phones, IP video surveillance, and other endpoints without cluttering the teleworker's office with additional cables and wall-wart power supplies.

The Cisco ASA 5505 teleworker solution offers:

- Low cost–With this solution, you get a Cisco ASA 5505, a Cisco IP phone, and the necessary license on the organization's Internet edge Cisco ASAs.
- Flexible connectivity—The Cisco ASA 5505's integrated Ethernet switch can accommodate multiple endpoint devices, including two interfaces that can provide PoE.
- Simple deployment–The Cisco ASA 5505 can be configured quickly with a brief text-file configuration.
- **Security**–Deactivation of the teleworker site's credentials on the Internet-edge appliance can terminate the teleworker's connectivity.

Ideally, the Cisco ASA 5505 teleworker device is preconfigured and sent home with the teleworker user. A newly-provisioned or existing desktop IP-phone can be taken home, as well, and registers to the Cisco Call Manager server over the VPN.

## Deployment Details

Configuration of remote-access connectivity consists of two phases. In the first phase, you configure your resilient Internet-edge appliance pair to receive VPN connections from teleworkers' Cisco ASA 5505 appliances. In the second phase, you deploy configuration on the teleworkers' Cisco ASA 5505 hardware clients.

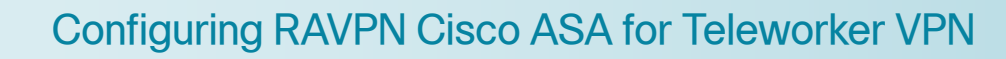

- 1. Configure IPsec(IKEv1) connection profile
- 2. Configure NAT exemption

**PROCESS** 

3. Configure route advertisement

As a rule, the Cisco ASA configuration for Cisco ASA 5505 teleworker VPN is self-contained. A few aspects rely on configuration from the Internet-edge foundation, so you need to have followed the configuration steps for Cisco ASA-based Remote Access VPN in the Remote Access VPN Design Guide.

#### Procedure 1 Configure IPsec(IKEv1) connection profile

The IPsec connection profile carries the bulk of the configuration that sets the behavior for VPN client connections, so you must apply a number of steps in this procedure to complete the central configuration.

Step 1: Launch the Cisco ASA Security Device Manager.

Step 2: Navigate to the Configuration > Remote Access VPN > Network (Client) Access > IPsec(IKEv1) Connection Profiles.

5

Step 3: In the right pane under Connection Profiles, click Add.

| nable interfaces fo                                                               | r IPsec access.            |                                   |                                                             |                                                                          |
|-----------------------------------------------------------------------------------|----------------------------|-----------------------------------|-------------------------------------------------------------|--------------------------------------------------------------------------|
| Interface                                                                         | Allo                       | ow Access                         |                                                             |                                                                          |
| nside                                                                             |                            |                                   |                                                             |                                                                          |
| outside-16                                                                        |                            |                                   |                                                             |                                                                          |
| outside-17                                                                        |                            |                                   |                                                             |                                                                          |
| Connection profile (<br>profile <u>here</u> ,<br><b>&amp;</b> Add <b>3</b> Edit 1 | (tunnel group) specifies l | now user is authenticated and oth | er parameters. You can configure the mapp                   | ing from certificate to connection                                       |
|                                                                                   |                            |                                   |                                                             |                                                                          |
| Name                                                                              | IPsec Enabled              | L2TP/IPsec Enabled                | Authentication Server Group                                 | Group Policy                                                             |
| Name<br>DefaultRAGroup                                                            | IPsec Enabled              | L2TP/IPsec Enabled                | Authentication Server Group<br>LOCAL                        | Group Policy<br>DfltGrpPolicy                                            |
| Name<br>DefaultRAGroup<br>DefaultWEBVPN<br>InyConnect                             | IPsec Enabled              | L2TP/IPsec Enabled                | Authentication Server Group<br>LOCAL<br>LOCAL<br>AAA-RADIUS | Group Policy<br>DfltGrpPolicy<br>DfltGrpPolicy<br>GroupPolicy_AnyConnect |
| Name<br>DefaultRAGroup<br>DefaultWEBVPN<br>AnyConnect                             | IPsec Enabled              | LZTP/IPsec Enabled                | Authentication Server Group<br>LOCAL<br>LOCAL<br>AAA-RADIUS | Group Policy<br>DftGrpPolicy<br>DftGrpPolicy<br>GroupPolicy_AnyConnect   |

**Step 4:** On the Add IPsec Remote Access Connection Profile dialog box, enter the following details. This configuration affects the behavior of the Cisco ASA 5505 teleworker device, as described.

· Name-Teleworker5505

This entry is the name of the VPN group that is reflected in the Cisco ASA 5505 Easy VPN Client configuration.

IKE Peer Authentication Pre-Shared Key-cisco123

This entry is the group key that must be duplicated in the Cisco ASA 5505 Easy VPN Client configuration.

• Server Group–Select **AAA-RADIUS** or **AD**, depending on whether you are using Access Control Service (ACS) or Microsoft Active Directory for user authentication.

This entry selects the server that authenticates user names and passwords that are presented to open the Easy VPN Client tunnel.

| Add IPsec Remote Access | Connection Profile      |                | ×      |
|-------------------------|-------------------------|----------------|--------|
| Basic                   | Name:                   | Teleworker5505 |        |
| Mavanceu                | IKE Peer Authentication |                |        |
|                         | Pre-shared Key:         | •••••          |        |
|                         | Identity Certificate:   | None 💌         | Manage |
|                         | User Authentication —   |                |        |
|                         | Server Group:           | AAA-RADIUS 👻   | Manage |

Step 5: On the right side of the Group Policy list, click Manage.

6

Step 6: On the Configure Group Policies dialog box, click Add.

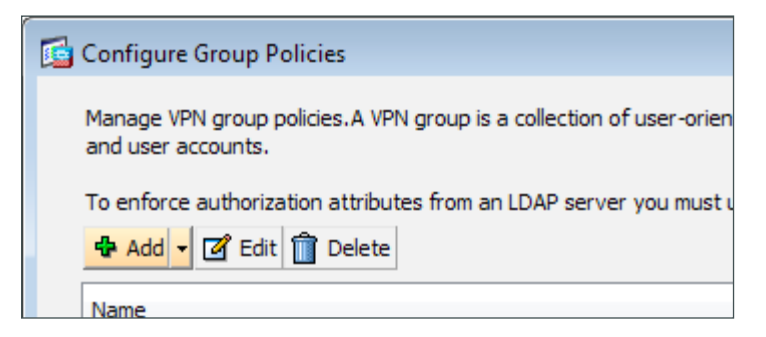

Step 7: On the Add Internal Group Policy dialog box, select **General**, and then in the **Name** box, enter **5505Group**.

| 🔂 Add Internal Group Policy |                      |                                             | ×      |
|-----------------------------|----------------------|---------------------------------------------|--------|
| General                     | Name:                | 5505Group                                   |        |
| Servers                     | Banner:              | لَمَ الله الله الله الله الله الله الله الل |        |
| Browser Proxy               | SCEP forwarding URL: | V Inherit                                   |        |
|                             | Address Pools:       | ☑ Inherit                                   | Select |
|                             | IPv6 Address Pools:  | V Inherit                                   | Select |

Step 8: Expand the options panel by clicking More Options.

| Π |                  |
|---|------------------|
| Ш | More Options (*) |
| ш |                  |

Step 9: Next to Tunneling Protocols, clear Inherit, and then select IPsec IKEv1.

| neral                | Name:                 | 5505Group          |           |                                                            |             |
|----------------------|-----------------------|--------------------|-----------|------------------------------------------------------------|-------------|
| vanced               | Banner:               | V Inherit          |           |                                                            |             |
| -Split Tunneling     |                       | I. H               |           |                                                            |             |
| Browser Proxy        | SCEP forwarding URL:  | V Inherit          |           |                                                            |             |
| IPsec(IKEv 1) Client | Address Pools:        | Inherit            |           |                                                            | Select.     |
|                      | IPv6 Address Pools:   | V Inherit          |           |                                                            | Select.     |
|                      |                       |                    |           |                                                            |             |
|                      | More Options          |                    |           |                                                            | _           |
|                      | Tunneling Protocols:  |                    | 📄 Inherit | Clientless SSL VPN SSL VPN Client V IPsec IKEv1 IPsec IKEv | 2 CL2TP/IPs |
|                      | Filter:               |                    | 🗸 Inherit | · · · · · · · · · · · · · · · · · · ·                      | Manage      |
|                      | NAC Policy:           |                    | 🔽 Inherit | v                                                          | Manage      |
|                      | Access Hours:         |                    | 🔽 Inherit |                                                            | Manage      |
|                      | Simultaneous Logins:  |                    | 🗸 Inherit |                                                            |             |
|                      | Restrict access to VL | AN:                | 🔽 Inherit | -                                                          |             |
|                      | Connection Profile (T | unnel Group) Lock: | 🔽 Inherit |                                                            | -           |
|                      | Maximum Connect Tir   | ne:                | 🔽 Inherit | Unlimited minutes                                          |             |
|                      | Idle Timeout:         |                    | 🗸 Inherit | None minutes                                               |             |
|                      | On smart card remov   | al:                | 🗸 Inherit | Disconnect     C Keep the connection                       |             |
|                      |                       |                    |           |                                                            |             |
|                      |                       | Next 🔘 Prev        | IOUS      |                                                            |             |

Step 10: Navigate to Advanced > Split Tunneling, and in the right panel, next to Policy, clear Inherit.

| Add Internal Group Policy                                                                                                    |                                                                                                    | x   |
|----------------------------------------------------------------------------------------------------|----------------------------------------------------------------------------------------------------|-----|
| General<br>Servers                                                                                                    | The VPN clent makes split tunneling decisions on the basis of a network list that can be specified below by providing the proper parameters to 'Policy' in Network List' fields.                 | and |
| Split Tunneling     Solit Strunneling     Solit Strunneling     Solit Strunneling     Solit Strungen     Solit Strungen | DNS Names: Inherit Send All DNS Lookups Through Tunnel: Inherit Yes No                                                                                                    |     |
|                                                                                                    | Policy: Inherit [Tunnel All Networks 🗸                                                                                                    |     |
|                                                                                                    | IPv6 Polcy:                                                                                                    |     |
|                                                                                                    | Network List: V Inherit Manage                                                                                                    |     |
|                                                                                                    | Pressing this button to set up split exclusion for Web Security proxies.           Set up split exclusion for Web Security           Intercept DHCP Configuration Message from Microsoft Clients | 8   |
| Find:                                                                                                    | Next Previous                                                                                                    |     |
|                                                                                                    | OK Cancel Help                                                                                                    |     |

Step 11: Next to Policy, in the drop-down list, ensure that Tunnel All Networks is selected.

Step 12: Navigate to Advanced > IPsec(IKEv1) Client.

Step 13: Next to Store Password on Client System, clear Inherit and ensure that Disable is selected.

| Add Internal Group Policy          |                                  |           |           |                                                            | x |
|------------------------------------|----------------------------------|-----------|-----------|------------------------------------------------------------|---|
| General                            | Re-authentication on IKE Re-key: | ✓ Inherit | Enable    | Allow entry of authentication credentials until SA expires | ٦ |
|                                    |                                  |           | O Disable |                                                            |   |
| Split Tunneling<br>Browser Proxy   |                                  |           |           |                                                            |   |
| AnyConnect Client                  | IP Compression:                  | Inherit   | Enable    | O Disable                                                  |   |
| Client Access Rules                | Perfect Forward Secrecy:         | Inherit   | Enable    | 🔘 Disable                                                  |   |
| Client Firewall<br>Hardware Client | Store Password on Client System: | 🔲 Inherit | Enable    | Disable                                                    |   |
|                                    | IPsec Over UDP:                  | 🔽 Inherit | Enable    | 🔘 Disable                                                  |   |
|                                    | IPsec Over UDP Port:             | 🗸 Inherit |           |                                                            |   |
|                                    | IPsec Backup Servers:            | 🗸 Inherit |           |                                                            |   |
|                                    | Server Configuration:            |           |           | Ŧ                                                          |   |
|                                    | Server Addresses:                |           |           |                                                            |   |
|                                    |                                  |           |           |                                                            |   |
|                                    |                                  |           |           |                                                            |   |
|                                    |                                  |           |           |                                                            |   |
|                                    |                                  |           |           |                                                            |   |
|                                    |                                  |           |           |                                                            |   |
|                                    |                                  |           |           |                                                            |   |
| <                                  |                                  |           |           |                                                            |   |
| Find:                              | Next (                           | Previous  |           |                                                            | ٦ |
|                                    |                                  |           |           |                                                            |   |
|                                    |                                  | OK        | C         | ancel Help                                                 |   |

Step 14: Navigate to Advanced > IPsec(IKEv1) Client> Hardware Client, and do the following:

- Next to Require Interactive Client Authentication, clear Inherit and ensure that Enable is selected.
- Next to Allow Network Extension Mode, clear Inherit and ensure that Enable is selected.
- Click OK.

| 🔂 Add Internal Group Policy               |                                            |           |           |           |         |
|-------------------------------------------|--------------------------------------------|-----------|-----------|-----------|---------|
| General                                   | Require Interactive Client Authentication: | 📃 Inherit | Enable    | Oisable   |         |
| Servers<br>Advanced                       | Require Individual User Authentication:    | 🔽 Inherit | 🔘 Enable  | O Disable |         |
| Split Tunneling<br>Browser Proxy          | User Authentication Idle Timeout:          | 🗸 Inherit | Unlimited |           | minutes |
| AnyConnect Client     JPsec(IKEv1) Client | LEAP Bypass:                               | 🗸 Inherit | Enable    | O Disable |         |
| Client Access Rules                       | Cisco IP Phone Bypass:                     | 🔽 Inherit | 🔿 Enable  | 🔿 Disable |         |
| Hardware Client                           | Allow Network Extension Mode:              | 🔲 Inherit | Enable    | 💿 Disable |         |
|                                           |                                            |           |           |           |         |
|                                           |                                            |           |           |           |         |
|                                           |                                            |           |           |           |         |
|                                           |                                            |           |           |           |         |
|                                           |                                            |           |           |           |         |
|                                           |                                            |           |           |           |         |
|                                           |                                            |           |           |           |         |
|                                           |                                            |           |           |           |         |
|                                           |                                            |           |           |           |         |
|                                           |                                            |           |           |           |         |
| 4 III +                                   |                                            |           |           |           |         |
| Find:                                     | 🔘 Next 🔘 Previo                            | ous       |           |           |         |
|                                           |                                            | ок (      | Cancel    | Help      |         |

Step 15: On the Configure Group Policies dialog box, click OK.

Step 16: On the Add IPsec Remote Access Connection Profile dialog box, and then clear Enable L2TP over IPsec protocol.

| 📴 Add IPsec Remote Access | Connection Profile      |                                                                       | ×      |
|---------------------------|-------------------------|-----------------------------------------------------------------------|--------|
| Basic                     | Name:                   | Teleworker 5505                                                       |        |
|                           | IKE Peer Authentication |                                                                       |        |
|                           | Pre-shared Key:         | •••••                                                                 |        |
|                           | Identity Certificate:   | None 💌                                                                | Manage |
|                           | User Authentication —   |                                                                       |        |
|                           | Server Group:           | AAA-RADIUS 🗸                                                          | Manage |
|                           | Fallback:               | Use LOCAL if Server Group fails                                       |        |
|                           | Client Address Assigmer | nt                                                                    |        |
|                           | DHCP Servers:           |                                                                       |        |
|                           |                         | None O DHCP Link O DHCP Subnet                                        |        |
|                           | Client Address Pools:   |                                                                       | Select |
|                           | Default Group Policy —  |                                                                       |        |
|                           | Group Policy:           | 5505Group 👻                                                           | Manage |
|                           |                         | (Following fields are attributes of the group policy selected above.) |        |
|                           |                         | Thable IPsec protocol                                                 |        |
|                           | (                       | Enable L2TP over IPsec protocol                                       |        |
|                           |                         |                                                                       |        |
|                           |                         |                                                                       |        |
| Find:                     |                         | Next Previous                                                         |        |
|                           | ОК                      | Cancel Help                                                           |        |

9

Step 17: Navigate to Advanced > General.

Step 18: Under Password Management, select Enable password management, and then click OK.

| Add IPsec Remote Access Connection Profile                                                                                                    | × |
|----------------------------------------------------------------------------------------------------|---|
| Basic         Advanced         Clent Addressing         Authorization         Accounting         Prect         ppp         Mathematication         Accounting         Prect         ppp         Mathematication         Accounting         Prect         ppp         Mathematication         Accounting         Prect         ppp         Mathematication         Accounting         Prect         ppp         Mathematication         Accounting         Prect         ppp         Mathematication         Accounting         Prect         ppp         Accounting         Prect         ppp         Accounting         Prect         ppp         Accounting         Prect         Prect         Prect         Prect         Prect         Prect         Prect         Prect         Prect         Prect |   |
| Find: Next OPrevious                                                                                                    |   |
| OK Cancel Help                                                                                                    |   |

Step 19: Navigate to Configuration > Remote Access VPN > Network (Client) Access > IPsec(IKEv1) Connection Profiles.

Step 20: Under Access Interfaces, next to the appliance's primary outside interface, select Allow Access.

| cess Interfaces            |              |  |
|----------------------------|--------------|--|
| Enable interfaces for IPse | ec access.   |  |
| Interface                  | Allow Access |  |
| inside                     |              |  |
| outside-16                 |              |  |
| outside-17                 |              |  |

Step 21: Under Connection Profiles, verify that the new Teleworker5505 profile appears, and then click Apply.

The steps above apply the following configuration:

```
group-policy 5505Group internal
group-policy 5505Group attributes
password-storage disable
vpn-tunnel-protocol ikev1
split-tunnel-policy tunnelall
secure-unit-authentication enable
nem enable
exit
tunnel-group Teleworker5505 type remote-access
```

tunnel-group Teleworker5505 general-attributes default-group-policy **5505Group** authentication-server-group AAA-RADIUS password-management password-expire-in-days 14 tunnel-group Teleworker5505 ipsec-attributes ikev1 pre-shared-key cisco123 crypto ikev1 policy 70 encryption aes authentication crack crypto ikev1 policy 80 encryption aes authentication rsa-sig crypto ikev1 policy 90 encryption aes crypto ikev1 policy 40 encryption aes-192 authentication crack crypto ikev1 policy 50 encryption aes-192 authentication rsa-sig crypto ikev1 policy 60 encryption aes-192 crypto ikev1 policy 10 encryption aes-256 authentication crack crypto ikev1 policy 20 encryption aes-256 authentication rsa-sig crypto ikev1 policy 30 encryption aes-256 crypto ikev1 policy 100 authentication crack crypto ikev1 policy 110 authentication rsa-sig crypto ikev1 policy 120 crypto ikev1 policy 130 encryption des authentication crack crypto ikev1 policy 140 encryption des authentication rsa-sig crypto ikev1 policy 150 encryption des crypto ikev1 enable outside-16 crypto ipsec ikev1 transform-set ESP-AES-256-MD5 esp-aes-256 esp-md5-hmac crypto ipsec ikev1 transform-set ESP-DES-SHA esp-des esp-sha-hmac crypto ipsec ikev1 transform-set ESP-3DES-SHA esp-3des esp-sha-hmac

```
crypto ipsec ikev1 transform-set ESP-DES-MD5 esp-des esp-md5-hmac
crypto ipsec ikev1 transform-set ESP-AES-192-MD5 esp-aes-192 esp-md5-hmac
crypto ipsec ikev1 transform-set ESP-AES-256-SHA esp-aes-256 esp-sha-hmac
crypto ipsec ikev1 transform-set ESP-AES-128-SHA esp-aes esp-sha-hmac
crypto ipsec ikev1 transform-set ESP-AES-192-SHA esp-aes esp-sha-hmac
crypto ipsec ikev1 transform-set ESP-AES-192-SHA esp-aes esp-md5-hmac
crypto ipsec ikev1 transform-set ESP-AES-128-MD5 esp-aes esp-md5-hmac
crypto ipsec ikev1 transform-set ESP-AES-128-MD5 esp-aes esp-md5-hmac
crypto dynamic-map SYSTEM_DEFAULT_CRYPTO_MAP 65535 set ikev1 transform-set ESP-
AES-128-SHA ESP-AES-128-MD5 ESP-AES-192-SHA ESP-AES-192-MD5 ESP-AES-256-SHA ESP-
AES-256-MD5 ESP-3DES-SHA ESP-3DES-MD5 ESP-DES-SHA ESP-DES-MD5
crypto map outside-16_map 65535 ipsec-isakmp dynamic SYSTEM_DEFAULT_CRYPTO_MAP
crypto map outside-16_map interface outside-16
```

#### Procedure 2 Configure NAT exemption

The Internet-edge appliances must not apply network address translation (NAT) on traffic between the organization's private network and the IP-subnet that encompasses teleworkers' remote addresses. You must configure a policy that prevents the Internet-edge appliance from applying NAT.

Configure a network object for the summary address of the internal network. The network object will be used during the security policy configuration.

Step 1: Navigate to Configuration > Firewall > Objects > Network Objects/Groups.

#### Step 2: Click Add > Network Object.

**Step 3:** On the Add Network Object dialog box, in the **Name box**, enter a description for the network summary (Example: internal-network).

Step 4: In the Type list, choose Network.

Step 5: In the IP Address box, enter the address that summarizes all internal networks (Example: 10.4.0.0).

**Step 6:** In the **Netmask** box, enter the internal network summary netmask, and then click **OK** (Example: 255.254.0.0).

| 付 Add Networ | rk Object        |
|--------------|------------------|
| Name:        | internal-network |
| Type:        | Network 🔹        |
| IP Version:  | IPv4 O IPv6      |
| IP Address:  | 10.4.0.0         |
| Netmask:     | 255.254.0.0 👻    |
| Description: | Internal Network |
|              |                  |
| NAT          | 8                |
|              |                  |
|              | OK Cancel Help   |
|              |                  |

Step 7: Navigate to Configuration > Firewall > NAT Rules, and then click Add.

Step 8: On the Add NAT Rule dialog box, under Match Criteria: Original Packet, in the Source Address box, click the ellipsis (...).

| 🚰 Add NAT Rule                  |       |                        |     | × |
|---------------------------------|-------|------------------------|-----|---|
| Match Criteria: Original Packet |       |                        |     |   |
| Source Interface:               | Any 👻 | Destination Interface: | Any | • |
| Source Address:                 | any   | Destination Address:   | any |   |
|                                 |       | Service:               | any |   |

Step 9: On the Browse Original Source Address dialog box, expand the IPv4 Network Objects list, double-click internal-network, and then click OK.

| Iter:                           |                   |               |             | Filter C  | ea |
|---------------------------------|-------------------|---------------|-------------|-----------|----|
| Name ^ 1                        | IP Address        | Netmask       | Description | Object    |    |
| 📇 amz-am∨pn-⊥                   | 192, 100, 10, 10  |               | NAL URE     | outside-d | 4  |
| 🖳 dmz-dmvpn-2                   | 192.168.18.11     |               | NAT the s   | outside-d |    |
| 🖳 🖪 dmz-esa-ISPa                | 192.168.17.25     |               | NAT the     | outside-e |    |
| 🗠 📑 dmz-networks                | 192.168.16.0      | 255.255.248.0 | The Orga    |           |    |
|                                 | 192, 168, 16, 100 |               | NAT the     | outside   |    |
| 🖳 🖪 dmz-webserver-ISPb          | 192.168.17.100    |               | NAT the     | outside   |    |
| 🔜 internal-dns                  | 10.4.48.10        |               | DNS in th   |           |    |
| \cdots 🔜 internal-exchange      | 10.4.48.25        |               | Exchange    |           |    |
| 🚅 internal-network              | 10.4.0.0          | 255.254.0.0   | The orga    |           |    |
| 🔤 internal-network-ISPa         | 10.4.0.0          | 255.254.0.0   | All Intern  | any (P),  |    |
| 🖷 Internal-network-ISPb         | 10.4.0.0          | 255.254.0.0   | All Intern  | any (P),  |    |
| 🔜 internal-ntp                  | 10.4.48.17        |               | NTP serv    |           | =  |
| 🖷 internall-network-ISPb        | 10.4.0.0          | 255.254.0.0   | All Intern  |           |    |
| 🖳 outside-cvo-1                 | 172.16.130.2      |               |             |           |    |
| 🖳 outside-dmvpn-ISPa            | 172.16.130.1      |               | DMVPN h     |           |    |
| 🖳 outside-dmvpn-ISPb            | 172.17.130.1      |               | DMVPN h     |           |    |
| 🖳 outside-esa-ISPa              | 172.16.130.25     |               | ESA on IS   |           |    |
| 🖪 outside-webserver-ISPa        | 172.16.130.100    |               | Webserv     |           |    |
|                                 | 172.17.130.100    |               | Webserv     |           |    |
| 🧼 🧼 any                         |                   |               |             |           | -  |
| elected Original Source Address |                   |               |             |           |    |

Step 10: On the Add NAT Rule dialog box, under Match Criteria: Original Packet, in the Destination Address box, click the ellipsis (...).

| 🚰 Add NAT Rule                    |                  |                        | <b>×</b> |
|-----------------------------------|------------------|------------------------|----------|
| Match Criteria: Original Packet — |                  |                        |          |
| Source Interface:                 | Any 🔻            | Destination Interface: | Any 🔹    |
| Source Address:                   | internal-network | Destination Address:   | any      |
|                                   |                  | Service:               | any      |

Step 11: On the Browse Original Destination Address dialog box, click Add, and then click Network Object.

| Browse Original Destination Address    |                                         |  |  |  |  |  |
|----------------------------------------|-----------------------------------------|--|--|--|--|--|
| 🖶 Add 🔻 🗹 Edit 📋 Delete 🛛 🔍 Where Used |                                         |  |  |  |  |  |
| Retwork Object                         |                                         |  |  |  |  |  |
| Network Object Group                   | Network Object Group IP Address Netmask |  |  |  |  |  |
|                                        |                                         |  |  |  |  |  |

Step 12: On the Add Network Object dialog box, enter the following values, and then click OK.

- · Name-5505-pool
- · Type-Network
- · IP Address-10.4.156.0
- · Netmask-255.255.252.0
- Description-5505 Teleworker Subnet

| 💁 Add Networl | k Object               | ×  |
|---------------|------------------------|----|
| Name:         | 5505-pool              |    |
| Type:         | Network                | •] |
| IP Address:   | 10.4.156.0             |    |
| Netmask:      | 255.255.252.0          | •  |
| Description:  | 5505 Teleworker Subnet |    |
|               |                        |    |
|               |                        |    |
|               |                        |    |
| NAT           |                        | ۲  |
|               | OK Cancel Help         |    |
|               |                        |    |

Step 13: On the Browse Original Destination Address dialog box, expand the IPv4 Network Objects list, doubleclick 5505-pool, and then click OK.

| ilter:                                 |                |               |             | Filter C  | lea |
|----------------------------------------|----------------|---------------|-------------|-----------|-----|
| Name 1                                 | IP Address     | Netmask       | Description | Object    |     |
| □··IPv4 Network Objects                |                |               |             |           |     |
| 🚅 5505-pool                            | 10.4.156.0     | 255.255.252.0 | 5505 Tele   |           | Γ   |
| 🖳 dmz-cvo-1                            | 192.168.18.20  |               |             | outside-c |     |
| 🖳 dmz-dmvpn-1                          | 192.168.18.10  |               | NAT the     | outside-d |     |
| 🖳 dmz-dmvpn-2                          | 192.168.18.11  |               | NAT the s   | outside-d |     |
| 🔜 dmz-esa-ISPa                         | 192.168.17.25  |               | NAT the     | outside-e |     |
| 📲 dmz-networks                         | 192.168.16.0   | 255.255.248.0 | The Orga    |           |     |
| 🖳 dmz-webserver-ISPa                   | 192.168.16.100 |               | NAT the     | outside   |     |
| \cdots 🖳 dmz-webserver-ISPb            | 192.168.17.100 |               | NAT the     | outside   |     |
| 🖳 internal-dns                         | 10.4.48.10     |               | DNS in th   |           |     |
| \cdots 🖳 internal-exchange             | 10.4.48.25     |               | Exchange    |           |     |
| 📲 internal-network                     | 10.4.0.0       | 255.254.0.0   | The orga    |           |     |
| 🔤 📑 internal-network-ISPa              | 10.4.0.0       | 255.254.0.0   | All Intern  | any (P),  |     |
| 📑 Internal-network-ISPb                | 10.4.0.0       | 255.254.0.0   | All Intern  | any (P),  |     |
| 🖳 internal-ntp                         | 10.4.48.17     |               | NTP serv    |           |     |
| 📑 internall-network-ISPb               | 10.4.0.0       | 255.254.0.0   | All Intern  |           |     |
| 🖪 outside-cvo-1                        | 172.16.130.2   |               |             |           |     |
| 🖳 outside-dmvpn-ISPa                   | 172.16.130.1   |               | DMVPN h     |           |     |
| 🖳 🖳 outside-dmvpn-ISPb                 | 172.17.130.1   |               | DMVPN h     |           |     |
| 🔤 outside-esa-ISPa                     | 172.16.130.25  |               | ESA on IS   |           | 1   |
| elected Original Destination Address — |                |               |             |           | _   |
| Original Destination Address           | 5505-pool      |               |             |           |     |

Step 14: Under Options, ensure that Enable Rule is selected and that the indicated direction is Both, and then click OK.

| 📑 Add NAT Rule                    |                                  |                        | ×                    |
|-----------------------------------|----------------------------------|------------------------|----------------------|
| Match Criteria: Original Packet — |                                  |                        |                      |
| Source Interface:                 | Any 👻                            | Destination Interface: | Any 👻                |
| Source Address:                   | internal-network                 | Destination Address:   | 5505-pool            |
|                                   |                                  | Service:               | any                  |
| Action: Translated Packet         |                                  |                        |                      |
| Source NAT Type:                  | Static 👻                         |                        |                      |
| Source Address:                   | Original                         | Destination Address:   | Original             |
| Use one-to-one address transl     | ation                            |                        |                      |
| PAT Pool Translated Address:      | ····                             | Service:               | Original             |
| Round Robin                       |                                  |                        |                      |
| Extend PAT uniqueness to p        | er destination instead of per in | terface                |                      |
| Translate TCP and UDP ports       | s into flat range 1024-65535     | Include range 1-102    | 3                    |
| Fall through to interface PAT     |                                  |                        |                      |
| Use IPv6 for source interface F   | РАТ                              | Use IPv6 for destir    | nation interface PAT |
| Options                           |                                  |                        |                      |
| 🕼 Enable rule                     |                                  |                        |                      |
| Translate DNS replies that mat    | ch this rule                     |                        |                      |
| Disable Proxy ARP on egress in    | nterface                         |                        |                      |
| Lookup route table to locate eg   | gress interface                  |                        |                      |
| Direction: Both 🗸                 |                                  |                        |                      |
| Description:                      |                                  |                        |                      |
|                                   | OK Cancel                        | Help                   |                      |

Step 15: Review the configuration, and then click Apply.

Cisco Adaptive Security Device Manager (ASDM) applies the following configuration:

```
object network 5505-pool
subnet 10.4.156.0 255.252.0
description 5505 teleworker subnet
nat (any,any) source static internal-network internal-network destination static
5505-pool 5505-pool
```

**Procedure 3** Configure route advertisement

The Internet-edge appliances must advertise the teleworker sites' networks to the internal network. RAVPN address pools are advertised as host routes by reverse route injection (RRI) and summarized by the Internet-edge appliance. Teleworker subnets are advertised by RRI, as well, but without summarization; the teleworker subnets remain intact as eight-number (/29) subnets advertised to the rest of the network.

Step 1: Navigate to Configuration > Remote Access VPN > Network (Client) Access > Advanced > IPsec > Crypto Maps.

|                     | Tra | ffic Selection |             |             |           | Transform Set (IKEv.1)                                                                                                    |                        |    |
|---------------------|-----|----------------|-------------|-------------|-----------|----------------------------------------------------------------------------------------------------|------------------------|----|
| ype:Priority        | #   | Source         | Destination | Service     | Action    | Transform Set (IKEv1)                                                                                                    | IPsec Proposal (IKEv2) | Pe |
| interface: outside- | 16  |                |             |             |           |                                                                                                    |                        |    |
| dynamic: 65535.6.   | 1   | 🔇 any4         | 🔇 any4      | <b>₽</b> ip | ✓ Protect | ESP-AES-128-5HA<br>ESP-AES-128-MD5<br>ESP-AES-192-5HA<br>ESP-AES-192-MD5<br>ESP-AES-256-5HA<br>ESP-30ES-5HA<br>ESP-30ES-5HA<br>ESP-30ES-5HA<br>ESP-0ES-5HA<br>ESP-0ES-5MD5 |                        |    |
|                     |     |                |             |             |           |                                                                                                    |                        |    |
|                     |     |                |             |             |           |                                                                                                    |                        |    |
|                     |     |                |             |             |           |                                                                                                    |                        |    |
|                     |     |                |             |             |           |                                                                                                    |                        |    |
|                     |     |                |             |             |           |                                                                                                    |                        |    |
|                     |     |                |             |             |           |                                                                                                    |                        |    |
|                     |     |                |             |             |           |                                                                                                    |                        |    |

Step 2: Select the crypto map listed under the primary outside interface, and then click Edit.

Step 3: Click the Tunnel Policy (Crypto Map) - Advanced tab.

Step 4: Select Enable Reverse Route Injection, and then click OK.

| a Edit IPsec Rule                                                                                                    | × |
|----------------------------------------------------------------------------------------------------|---|
| Tunnel Policy (Crypto Map) - Basic Tunnel Policy (Crypto Map) - Advanced Traffic Selection                                                                                                    |   |
| Image: Image: Image |   |
| Enable Reverse Route Inj                                                                                                    |   |

Step 5: On the Crypto Maps pane, click Apply.

Cisco ASDM applies the following configuration:

crypto dynamic-map SYSTEM\_DEFAULT\_CRYPTO\_MAP 65535 set reverse-route

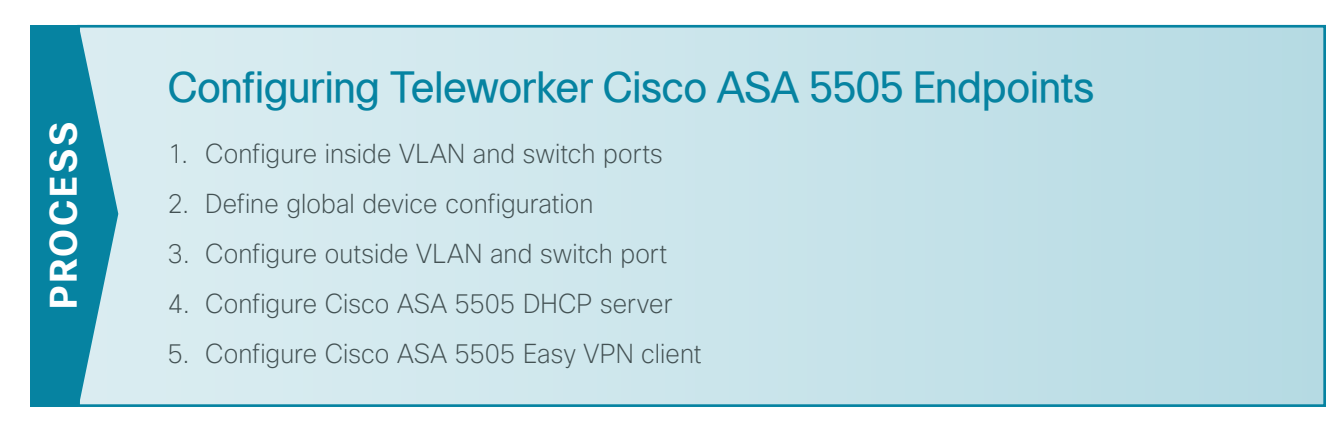

Each teleworker's Cisco ASA 5505 endpoint must be configured to connect to your resilient Internet-edge appliance. Because this configuration is likely to be deployed on multiple devices, the configuration is shown only in the command-line interface to streamline deployment. All Cisco ASA 5505 teleworker sites connect using Network Extension Mode, which allows teleworker-site endpoints to connect freely to the organization's LAN. Connecting in Network Extension Mode is particularly critical for endpoints, such as IP phones and video surveillance cameras, which might be susceptible to NAT's modification of data traffic.

Each site must use a unique inside-IP subnet. Otherwise, all configuration is identical between sites. To avoid conflicting address assignments, Cisco recommends that you maintain a spreadsheet of subnet assignments for the various users that will be issued Cisco ASA 5505 telecommuter equipment.

| User name | Subnet        | ASA 5505 LAN address | Hostname  |
|-----------|---------------|----------------------|-----------|
| Employee1 | 10.4.156.0/29 | 10.4.156.1           | 5505site1 |

#### Procedure 1 Configure inside VLAN and switch ports

Each Cisco ASA 5505 teleworker site needs a unique inside subnet, which you should track in a spreadsheet, as recommended in the introduction of this section.

Step 1: Configure the VLAN 1 interface for the teleworker site's LAN.

```
interface Vlan1
no ip address
nameif inside
security-level 100
ip address 10.4.156.1 255.255.248
```

**Step 2:** Associate the Cisco ASA 5505's Ethernet 0/1 through Ethernet 0/7 interfaces with VLAN 1, and instruct the teleworker to connect PoE-enabled devices to the Ethernet 0/6 and 0/7 ports.

```
interface Ethernet0/1
switchport access vlan 1
no shutdown
...
interface Ethernet0/7
switchport access vlan 1
no shutdown
```

#### Procedure 2 Define global device configuration

Step 1: Configure the Cisco ASA 5055's hostname and domain name.

hostname **5505site1** domain-name cisco.local

- Step 2: Define a local administrative username. username admin password clscol23 privilege 15
- Step 3: Set the enable password. enable password clscol23
- **Step 4:** Define the management configuration.

http server enable
http 10.0.0.0 255.0.0.0 inside
ssh 10.0.0.0 255.0.0.0 inside
management-access inside

Step 5: If you are using centralized AAA, define authentication servers for management access.

```
aaa-server AAA-SERVERS protocol tacacs+
aaa-server AAA-SERVERS (inside) host 10.4.48.15
key SecretKey
aaa authentication http console AAA-SERVERS LOCAL
aaa authentication ssh console AAA-SERVERS LOCAL
```

#### Procedure 3 Configure outside VLAN and switch port

**Step 1:** Configure a VLAN interface to receive an IP address via DHCP from the teleworker's Internet gateway device.

```
interface Vlan2
nameif outside
security-level 0
ip address dhcp setroute
```

**Step 2:** Associate the Cisco ASA 5505's Ethernet 0/0 interface with VLAN 2, and instruct the teleworker to connect Ethernet 0/0 to their Internet gateway device.

```
interface Ethernet0/0
switchport access vlan 2
no shutdown
```

#### Procedure 4 Configure Cisco ASA 5505 DHCP server

The Cisco ASA 5505 must be configured to provide IP-addresses for the teleworker endpoints, such as computers, phones, printers, and video surveillance devices. Each site must use a unique subnet, which should be tracked in a spreadsheet, as recommended in the introduction of this section.

**Step 1:** Define the DHCP scope address range. The DHCP scope must be in the same subnet as the inside (VLAN 1) interface.

dhcpd address 10.4.156.2-10.4.156.6 inside

Step 2: Configure the DNS and domain-name values that will be distributed to clients.

dhcpd dns **10.4.48.10** interface inside dhcpd domain **cisco.local** interface inside

Step 3: Define DHCP option 150 to provide the Cisco Unified Call Manager Server address for Cisco IP phones. dhcpd option 150 ip 10.4.48.120

Step 4: Enable the DHCP scope.

dhcpd enable inside

#### Procedure 5 Configure Cisco ASA 5505 Easy VPN client

Cisco ASA 5505 uses Easy VPN network-extension mode to negotiate the VPN connectivity to the Internet-edge Cisco ASA Remote Access server.

**Step 1:** Apply the Easy VPN client configuration for the remote Cisco ASA 5505: The vpngroup and password values must match the IPsec Remote Access Connection Profile that you configured on the Internet-edge appliance.

vpnclient server 172.16.130.122

Step 2: Set network-extension mode:

vpnclient mode network-extension-mode

**Step 3:** Define the Easy VPN client connection attributes. The vpngroup and password values must match the IPsec Remote Access Connection Profile that you configured on the Internet-edge appliance.

vpnclient vpngroup Teleworker5505 password cisco123

Step 4: Enable the Cisco ASA 5505's Easy VPN client:

vpnclient enable

The teleworker must manually initiate their VPN connection; when the user employs a web browser to access web content on your internal network, Cisco ASA 5505 intercepts the connection and provides an interactive login prompt. The user must provide login credentials, at which point the VPN connection is negotiated with the provided username and password.

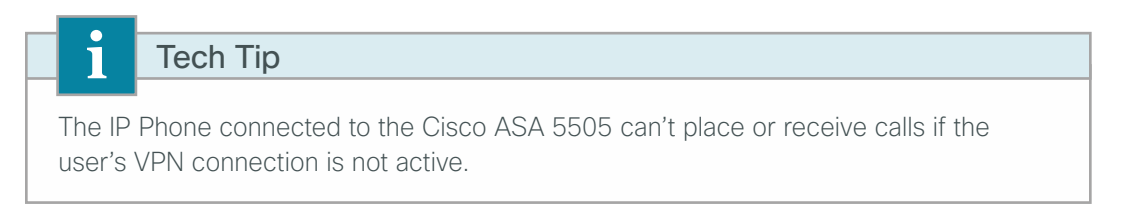

In the event that a teleworker's VPN access must be revoked, the authentication server should deny the teleworker's access.

## Appendix A: Product List

### **Remote-Site**

| Functional Area       | Product Description                                       | Part Numbers   | Software   |
|-----------------------|-----------------------------------------------------------|----------------|------------|
| Remote Site Appliance | Cisco ASA 5505 Firewall Edition Bundle security appliance | ASA5505-BUN-K9 | ASA 9.0(1) |

### **Internet Edge**

| Functional Area | Product Description                                    | Part Numbers   | Software                    |
|-----------------|--------------------------------------------------------|----------------|-----------------------------|
| Firewall        | Cisco ASA 5545-X IPS Edition - security appliance      | ASA5545-IPS-K9 | ASA 9.0(1)<br>IPS 7.1(7) E4 |
|                 | Cisco ASA 5525-X IPS Edition - security appliance      | ASA5525-IPS-K9 |                             |
|                 | Cisco ASA 5515-X IPS Edition - security appliance      | ASA5515-IPS-K9 |                             |
|                 | Cisco ASA 5512-X IPS Edition - security appliance      | ASA5512-IPS-K9 |                             |
|                 | Cisco ASA5512-X Security Plus license                  | ASA5512-SEC-PL |                             |
|                 | Firewall Management                                    | ASDM           | 7.0(2)                      |
| RA VPN Firewall | Cisco ASA 5545-X Firewall Edition - security appliance | ASA5545-K9     | ASA 9.0(1)                  |
|                 | Cisco ASA 5525-X Firewall Edition - security appliance | ASA5525-K9     |                             |
|                 | Cisco ASA 5515-X Firewall Edition - security appliance | ASA5515-K9     |                             |
|                 | Cisco ASA 5512-X Firewall Edition - security appliance | ASA5512-K9     |                             |
|                 | Cisco ASA 5512-X Security Plus license                 | ASA5512-SEC-PL |                             |
|                 | Firewall Management                                    | ASDM           | 7.0(2)                      |

## Appendix B: Configuration Files

### VPN-ASA5525X

```
ASA Version 9.0(1)
T
hostname VPN-ASA5525X
domain-name cisco.local
enable password 8Ry2YjIyt7RRXU24 encrypted
passwd 2KFQnbNIdI.2KYOU encrypted
names
ip local pool RA-pool 10.4.28.1-10.4.31.254 mask 255.255.252.0
!
interface GigabitEthernet0/0
nameif inside
security-level 100
ip address 10.4.24.24 255.255.255.224 standby 10.4.24.23
summary-address eigrp 100 10.4.28.0 255.255.252.0 5
1
interface GigabitEthernet0/1
shutdown
no nameif
no security-level
no ip address
L
interface GigabitEthernet0/2
description LAN/STATE Failover Interface
!
interface GigabitEthernet0/3
no nameif
no security-level
no ip address
L
interface GigabitEthernet0/3.16
vlan 16
nameif outside-16
security-level 0
ip address 172.16.130.122 255.255.255.0
I.
interface GigabitEthernet0/3.17
vlan 17
nameif outside-17
security-level 0
 ip address 172.17.130.122 255.255.255.0
```

```
ļ
interface GigabitEthernet0/4
 shutdown
no nameif
no security-level
no ip address
!
interface GigabitEthernet0/5
 shutdown
no nameif
no security-level
no ip address
!
interface GigabitEthernet0/6
shutdown
no nameif
no security-level
no ip address
!
interface GigabitEthernet0/7
shutdown
no nameif
no security-level
no ip address
!
interface Management0/0
management-only
shutdown
no nameif
no security-level
no ip address
!
boot system disk0:/asa901-smp-k8.bin
ftp mode passive
clock timezone PST -8
clock summer-time PDT recurring
dns server-group DefaultDNS
domain-name cisco.local
same-security-traffic permit intra-interface
object network NETWORK OBJ 10.4.28.0 22
 subnet 10.4.28.0 255.255.252.0
object network asdm-websecproxy-115-111-223-66
host 115.111.223.66
object network asdm-websecproxy-122-50-127-66
 host 122.50.127.66
object network asdm-websecproxy-184-150-236-66
 host 184.150.236.66
```

object network asdm-websecproxy-196-26-220-66 host 196.26.220.66 object network asdm-websecproxy-201-94-155-66 host 201.94.155.66 object network asdm-websecproxy-202-167-250-90 host 202.167.250.90 object network asdm-websecproxy-202-167-250-98 host 202.167.250.98 object network asdm-websecproxy-202-177-218-66 host 202.177.218.66 object network asdm-websecproxy-202-79-203-98 host 202.79.203.98 object network asdm-websecproxy-46-255-40-58 host 46.255.40.58 object network asdm-websecproxy-46-255-40-90 host 46.255.40.90 object network asdm-websecproxy-46-255-40-98 host 46.255.40.98 object network asdm-websecproxy-69-10-152-66 host 69.10.152.66 object network asdm-websecproxy-69-174-58-179 host 69.174.58.179 object network asdm-websecproxy-69-174-58-187 host 69.174.58.187 object network asdm-websecproxy-69-174-87-131 host 69.174.87.131 object network asdm-websecproxy-69-174-87-163 host 69.174.87.163 object network asdm-websecproxy-69-174-87-171 host 69.174.87.171 object network asdm-websecproxy-69-174-87-75 host 69.174.87.75 object network asdm-websecproxy-70-39-176-115 host 70.39.176.115 object network asdm-websecproxy-70-39-176-123 host 70.39.176.123 object network asdm-websecproxy-70-39-176-131 host 70.39.176.131 object network asdm-websecproxy-70-39-176-139 host 70.39.176.139 object network asdm-websecproxy-70-39-176-35 host 70.39.176.35 object network asdm-websecproxy-70-39-176-59 host 70.39.176.59 object network asdm-websecproxy-70-39-177-35 host 70.39.177.35 object network asdm-websecproxy-70-39-177-43

host 70.39.177.43 object network asdm-websecproxy-70-39-231-107 host 70.39.231.107 object network asdm-websecproxy-70-39-231-163 host 70.39.231.163 object network asdm-websecproxy-70-39-231-171 host 70.39.231.171 object network asdm-websecproxy-70-39-231-180 host 70.39.231.180 object network asdm-websecproxy-70-39-231-182 host 70.39.231.182 object network asdm-websecproxy-70-39-231-188 host 70.39.231.188 object network asdm-websecproxy-70-39-231-190 host 70.39.231.190 object network asdm-websecproxy-70-39-231-91 host 70.39.231.91 object network asdm-websecproxy-72-37-244-163 host 72.37.244.163 object network asdm-websecproxy-72-37-244-171 host 72.37.244.171 object network asdm-websecproxy-72-37-248-19 host 72.37.248.19 object network asdm-websecproxy-72-37-248-27 host 72.37.248.27 object network asdm-websecproxy-72-37-249-139 host 72.37.249.139 object network asdm-websecproxy-72-37-249-147 host 72.37.249.147 object network asdm-websecproxy-72-37-249-163 host 72.37.249.163 object network asdm-websecproxy-72-37-249-171 host 72.37.249.171 object network asdm-websecproxy-72-37-249-195 host 72.37.249.195 object network asdm-websecproxy-72-37-249-203 host 72.37.249.203 object network asdm-websecproxy-80-254-147-251 host 80.254.147.251 object network asdm-websecproxy-80-254-148-194 host 80.254.148.194 object network asdm-websecproxy-80-254-150-66 host 80.254.150.66 object network asdm-websecproxy-80-254-154-66 host 80.254.154.66 object network asdm-websecproxy-80-254-154-98 host 80.254.154.98

```
object network asdm-websecproxy-80-254-155-66
host 80.254.155.66
object network asdm-websecproxy-80-254-158-147
host 80.254.158.147
object network asdm-websecproxy-80-254-158-155
host 80.254.158.155
object network asdm-websecproxy-80-254-158-179
host 80.254.158.179
object network asdm-websecproxy-80-254-158-187
host 80.254.158.187
object network asdm-websecproxy-80-254-158-211
host 80.254.158.211
object network asdm-websecproxy-80-254-158-219
host 80.254.158.219
object network asdm-websecproxy-80-254-158-35
host 80.254.158.35
object network 5505-pool
subnet 10.4.156.0 255.255.252.0
description 5505 Teleworker Subnet
object network internal-network
subnet 10.4.0.0 255.254.0.0
description Internal Network
access-list ALL BUT DEFAULT standard deny host 0.0.0.0
access-list ALL BUT DEFAULT standard permit any4
access-list RA PartnerACL remark Partners can access this internal host only!
access-list RA PartnerACL standard permit host 10.4.48.35
access-list RA SplitTunnelACL remark Internal Networks
access-list RA SplitTunnelACL standard permit 10.4.0.0 255.254.0.0
access-list RA SplitTunnelACL remark DMZ Networks
access-list RA SplitTunnelACL standard permit 192.168.16.0 255.255.248.0
access-list Block Trusted Host remark Trusted Host is 10.4.48.10:443
access-list Block Trusted Host extended deny tcp any4 host 10.4.48.10 eq https
access-list Block Trusted Host remark Permit All other traffic
access-list Block Trusted Host extended permit ip any4 any4
access-list CWS Tower Exclude remark ASDM-generated Web Security proxy ACE
access-list CWS Tower Exclude extended permit ip object asdm-websecproxy-80-254-158-35
any
access-list CWS Tower Exclude remark ASDM-generated Web Security proxy ACE
access-list CWS Tower Exclude extended permit ip object asdm-websecproxy-80-254-147-251
any
access-list CWS Tower Exclude remark ASDM-generated Web Security proxy ACE
access-list CWS Tower Exclude extended permit ip object asdm-websecproxy-80-254-158-155
any
access-list CWS Tower Exclude remark ASDM-generated Web Security proxy ACE
access-list CWS Tower Exclude extended permit ip object asdm-websecproxy-80-254-158-147
any
```

access-list CWS\_Tower\_Exclude remark ASDM-generated Web Security proxy ACE

access-list CWS Tower Exclude extended permit ip object asdm-websecproxy-80-254-158-179 any access-list CWS Tower Exclude remark ASDM-generated Web Security proxy ACE access-list CWS Tower Exclude extended permit ip object asdm-websecproxy-80-254-158-187 any access-list CWS Tower Exclude remark ASDM-generated Web Security proxy ACE access-list CWS Tower Exclude extended permit ip object asdm-websecproxy-80-254-158-211 any access-list CWS Tower Exclude remark ASDM-generated Web Security proxy ACE access-list CWS Tower Exclude extended permit ip object asdm-websecproxy-80-254-158-219 any access-list CWS Tower Exclude remark ASDM-generated Web Security proxy ACE access-list CWS Tower Exclude extended permit ip object asdm-websecproxy-80-254-148-194 any access-list CWS Tower Exclude remark ASDM-generated Web Security proxy ACE access-list CWS Tower Exclude extended permit ip object asdm-websecproxy-46-255-40-58 any access-list CWS Tower Exclude remark ASDM-generated Web Security proxy ACE access-list CWS Tower Exclude extended permit ip object asdm-websecproxy-46-255-40-90 any access-list CWS Tower Exclude remark ASDM-generated Web Security proxy ACE access-list CWS Tower Exclude extended permit ip object asdm-websecproxy-46-255-40-98 any access-list CWS Tower Exclude remark ASDM-generated Web Security proxy ACE access-list CWS Tower Exclude extended permit ip object asdm-websecproxy-80-254-150-66 anv access-list CWS Tower Exclude remark ASDM-generated Web Security proxy ACE access-list CWS Tower Exclude extended permit ip object asdm-websecproxy-80-254-154-66 any access-list CWS Tower Exclude remark ASDM-generated Web Security proxy ACE access-list CWS Tower Exclude extended permit ip object asdm-websecproxy-80-254-154-98 any access-list CWS Tower Exclude remark ASDM-generated Web Security proxy ACE access-list CWS Tower Exclude extended permit ip object asdm-websecproxy-80-254-155-66 anv access-list CWS Tower Exclude remark ASDM-generated Web Security proxy ACE access-list CWS Tower Exclude extended permit ip object asdm-websecproxy-196-26-220-66 any access-list CWS Tower Exclude remark ASDM-generated Web Security proxy ACE access-list CWS Tower Exclude extended permit ip object asdm-websecproxy-201-94-155-66 any access-list CWS Tower Exclude remark ASDM-generated Web Security proxy ACE access-list CWS Tower Exclude extended permit ip object asdm-websecproxy-184-150-236-66 any access-list CWS Tower Exclude remark ASDM-generated Web Security proxy ACE access-list CWS Tower Exclude extended permit ip object asdm-websecproxy-69-10-152-66 any

access-list CWS Tower Exclude remark ASDM-generated Web Security proxy ACE access-list CWS Tower Exclude extended permit ip object asdm-websecproxy-72-37-244-171 any access-list CWS Tower Exclude remark ASDM-generated Web Security proxy ACE access-list CWS Tower Exclude extended permit ip object asdm-websecproxy-72-37-244-163 any access-list CWS Tower Exclude remark ASDM-generated Web Security proxy ACE access-list CWS Tower Exclude extended permit ip object asdm-websecproxy-72-37-248-19 any access-list CWS Tower Exclude remark ASDM-generated Web Security proxy ACE access-list CWS Tower Exclude extended permit ip object asdm-websecproxy-72-37-248-27 anv access-list CWS Tower Exclude remark ASDM-generated Web Security proxy ACE access-list CWS Tower Exclude extended permit ip object asdm-websecproxy-70-39-231-107 any access-list CWS Tower Exclude remark ASDM-generated Web Security proxy ACE access-list CWS Tower Exclude extended permit ip object asdm-websecproxy-70-39-231-91 any access-list CWS Tower Exclude remark ASDM-generated Web Security proxy ACE access-list CWS Tower Exclude extended permit ip object asdm-websecproxy-70-39-231-171 any access-list CWS Tower Exclude remark ASDM-generated Web Security proxy ACE access-list CWS Tower Exclude extended permit ip object asdm-websecproxy-70-39-231-163 any access-list CWS Tower Exclude remark ASDM-generated Web Security proxy ACE access-list CWS Tower Exclude extended permit ip object asdm-websecproxy-70-39-231-180 any access-list CWS Tower Exclude remark ASDM-generated Web Security proxy ACE access-list CWS Tower Exclude extended permit ip object asdm-websecproxy-70-39-231-182 any access-list CWS Tower Exclude remark ASDM-generated Web Security proxy ACE access-list CWS Tower Exclude extended permit ip object asdm-websecproxy-70-39-231-188 any access-list CWS Tower Exclude remark ASDM-generated Web Security proxy ACE access-list CWS Tower Exclude extended permit ip object asdm-websecproxy-70-39-231-190 any access-list CWS Tower Exclude remark ASDM-generated Web Security proxy ACE access-list CWS Tower Exclude extended permit ip object asdm-websecproxy-69-174-58-179 any access-list CWS Tower Exclude remark ASDM-generated Web Security proxy ACE access-list CWS Tower Exclude extended permit ip object asdm-websecproxy-69-174-58-187 any access-list CWS Tower Exclude remark ASDM-generated Web Security proxy ACE access-list CWS Tower Exclude extended permit ip object asdm-websecproxy-70-39-176-35 any access-list CWS Tower Exclude remark ASDM-generated Web Security proxy ACE access-list CWS Tower Exclude extended permit ip object asdm-websecproxy-70-39-176-59

any access-list CWS Tower Exclude remark ASDM-generated Web Security proxy ACE access-list CWS Tower Exclude extended permit ip object asdm-websecproxy-70-39-176-115 any access-list CWS Tower Exclude remark ASDM-generated Web Security proxy ACE access-list CWS Tower Exclude extended permit ip object asdm-websecproxy-70-39-176-123 any access-list CWS Tower Exclude remark ASDM-generated Web Security proxy ACE access-list CWS Tower Exclude extended permit ip object asdm-websecproxy-70-39-176-131 any access-list CWS Tower Exclude remark ASDM-generated Web Security proxy ACE access-list CWS Tower Exclude extended permit ip object asdm-websecproxy-70-39-176-139 any access-list CWS Tower Exclude remark ASDM-generated Web Security proxy ACE access-list CWS Tower Exclude extended permit ip object asdm-websecproxy-72-37-249-171 any access-list CWS Tower Exclude remark ASDM-generated Web Security proxy ACE access-list CWS Tower Exclude extended permit ip object asdm-websecproxy-72-37-249-163 any access-list CWS Tower Exclude remark ASDM-generated Web Security proxy ACE access-list CWS Tower Exclude extended permit ip object asdm-websecproxy-72-37-249-139 any access-list CWS Tower Exclude remark ASDM-generated Web Security proxy ACE access-list CWS Tower Exclude extended permit ip object asdm-websecproxy-72-37-249-147 any access-list CWS Tower Exclude remark ASDM-generated Web Security proxy ACE access-list CWS Tower Exclude extended permit ip object asdm-websecproxy-72-37-249-195 anv access-list CWS Tower Exclude remark ASDM-generated Web Security proxy ACE access-list CWS Tower Exclude extended permit ip object asdm-websecproxy-72-37-249-203 any access-list CWS Tower Exclude remark ASDM-generated Web Security proxy ACE access-list CWS Tower Exclude extended permit ip object asdm-websecproxy-70-39-177-35 any access-list CWS Tower Exclude remark ASDM-generated Web Security proxy ACE access-list CWS Tower Exclude extended permit ip object asdm-websecproxy-70-39-177-43 any access-list CWS Tower Exclude remark ASDM-generated Web Security proxy ACE access-list CWS Tower Exclude extended permit ip object asdm-websecproxy-69-174-87-75 any access-list CWS Tower Exclude remark ASDM-generated Web Security proxy ACE access-list CWS Tower Exclude extended permit ip object asdm-websecproxy-69-174-87-171 any access-list CWS Tower Exclude remark ASDM-generated Web Security proxy ACE access-list CWS Tower Exclude extended permit ip object asdm-websecproxy-69-174-87-131 any access-list CWS Tower Exclude remark ASDM-generated Web Security proxy ACE

access-list CWS Tower Exclude extended permit ip object asdm-websecproxy-69-174-87-163 any access-list CWS Tower Exclude remark ASDM-generated Web Security proxy ACE access-list CWS Tower Exclude extended permit ip object asdm-websecproxy-202-167-250-98 any access-list CWS Tower Exclude remark ASDM-generated Web Security proxy ACE access-list CWS Tower Exclude extended permit ip object asdm-websecproxy-202-167-250-90 any access-list CWS Tower Exclude remark ASDM-generated Web Security proxy ACE access-list CWS Tower Exclude extended permit ip object asdm-websecproxy-115-111-223-66 any access-list CWS Tower Exclude remark ASDM-generated Web Security proxy ACE access-list CWS Tower Exclude extended permit ip object asdm-websecproxy-122-50-127-66 any access-list CWS Tower Exclude remark ASDM-generated Web Security proxy ACE access-list CWS Tower Exclude extended permit ip object asdm-websecproxy-202-79-203-98 any access-list CWS Tower Exclude remark ASDM-generated Web Security proxy ACE access-list CWS Tower Exclude extended permit ip object asdm-websecproxy-202-177-218-66 any pager lines 24 logging enable logging buffered informational logging asdm informational mtu inside 1500 mtu outside-16 1500 mtu outside-17 1500 failover failover lan unit secondary failover lan interface failover GigabitEthernet0/2 failover polltime unit msec 200 holdtime msec 800 failover polltime interface msec 500 holdtime 5 failover key \*\*\*\*\* failover replication http failover link failover GigabitEthernet0/2 failover interface ip failover 10.4.24.97 255.255.255.248 standby 10.4.24.98 monitor-interface outside-16 monitor-interface outside-17 icmp unreachable rate-limit 1 burst-size 1 asdm image disk0:/asdm-702.bin no asdm history enable arp timeout 14400 no arp permit-nonconnected nat (inside,outside-17) source static any any destination static NETWORK OBJ 10.4.28.0 22 NETWORK OBJ 10.4.28.0 22 no-proxy-arp route-lookup nat (inside,outside-16) source static any any destination static NETWORK OBJ 10.4.28.0 22 NETWORK OBJ 10.4.28.0 22 no-proxy-arp route-lookup

Appendix B: Configuration Files

August 2013

```
nat (any, any) source static internal-network internal-network destination static 5505-
pool 5505-pool
I.
router eigrp 100
no auto-summary
 distribute-list ALL BUT DEFAULT out
 network 10.4.0.0 255.254.0.0
passive-interface default
no passive-interface inside
 redistribute static
1
route outside-16 0.0.0.0 0.0.0.0 172.16.130.126 1 track 1
route outside-17 0.0.0.0 0.0.0.0 172.17.130.126 50
route outside-16 172.18.1.1 255.255.255.255 172.16.130.126 1
route inside 0.0.0.0 0.0.0.0 10.4.24.1 tunneled
timeout xlate 3:00:00
timeout pat-xlate 0:00:30
timeout conn 1:00:00 half-closed 0:10:00 udp 0:02:00 icmp 0:00:02
timeout sunrpc 0:10:00 h323 0:05:00 h225 1:00:00 mgcp 0:05:00 mgcp-pat 0:05:00
timeout sip 0:30:00 sip media 0:02:00 sip-invite 0:03:00 sip-disconnect 0:02:00
timeout sip-provisional-media 0:02:00 uauth 0:05:00 absolute
timeout tcp-proxy-reassembly 0:01:00
timeout floating-conn 0:00:00
dynamic-access-policy-record DfltAccessPolicy
aaa-server AAA-SERVER protocol tacacs+
aaa-server AAA-SERVER (inside) host 10.4.48.15
kev *****
aaa-server AAA-RADIUS protocol radius
aaa-server AAA-RADIUS (inside) host 10.4.48.15
 timeout 5
key *****
user-identity default-domain LOCAL
aaa authentication enable console AAA-SERVER LOCAL
aaa authentication ssh console AAA-SERVER LOCAL
aaa authentication http console AAA-SERVER LOCAL
aaa authentication serial console AAA-SERVER LOCAL
aaa authorization exec authentication-server
http server enable
http 10.4.48.0 255.255.255.0 inside
snmp-server host inside 10.4.48.35 community *****
no snmp-server location
no snmp-server contact
snmp-server community *****
snmp-server enable traps snmp authentication linkup linkdown coldstart warmstart
sla monitor 16
 type echo protocol ipIcmpEcho 172.18.1.1 interface outside-16
sla monitor schedule 16 life forever start-time now
```

crypto ipsec ikev1 transform-set ESP-AES-256-MD5 esp-aes-256 esp-md5-hmac crypto ipsec ikev1 transform-set ESP-DES-SHA esp-des esp-sha-hmac crypto ipsec ikev1 transform-set ESP-3DES-SHA esp-3des esp-sha-hmac crypto ipsec ikev1 transform-set ESP-DES-MD5 esp-des esp-md5-hmac crypto ipsec ikev1 transform-set ESP-AES-192-MD5 esp-aes-192 esp-md5-hmac crypto ipsec ikev1 transform-set ESP-3DES-MD5 esp-3des esp-md5-hmac crypto ipsec ikev1 transform-set ESP-AES-256-SHA esp-aes-256 esp-sha-hmac crypto ipsec ikev1 transform-set ESP-AES-128-SHA esp-aes esp-sha-hmac crypto ipsec ikev1 transform-set ESP-AES-192-SHA esp-aes-192 esp-sha-hmac crypto ipsec ikev1 transform-set ESP-AES-128-MD5 esp-aes esp-md5-hmac crypto ipsec security-association pmtu-aging infinite crypto dynamic-map SYSTEM DEFAULT CRYPTO MAP 65535 set ikev1 transform-set ESP-AES-128-SHA ESP-AES-128-MD5 ESP-AES-192-SHA ESP-AES-192-MD5 ESP-AES-256-SHA ESP-AES-256-MD5 ESP-3DES-SHA ESP-3DES-MD5 ESP-DES-SHA ESP-DES-MD5 crypto dynamic-map SYSTEM DEFAULT CRYPTO MAP 65535 set reverse-route crypto map outside-16 map 65535 ipsec-isakmp dynamic SYSTEM DEFAULT CRYPTO MAP crypto map outside-16 map interface outside-16 crypto ca trustpoint VPN-ASA5525X-Trustpoint enrollment self subject-name CN=VPN-ASA5525X.cisco.local keypair VPN-ASA5525X-Keypair proxy-ldc-issuer crl configure crypto ca trustpoint VPN-ASA5525X-FO-Trustpoint enrollment self subject-name CN=VPN-ASA5525X-FO.cisco.local keypair VPN-ASA5525X-Keypair proxy-ldc-issuer crl configure crypto ca trustpoint ASDM TrustPointO enrollment self subject-name CN=VPN-ASA5525X keypair foobar proxy-ldc-issuer crl configure crypto ca trustpool policy crypto ca certificate chain VPN-ASA5525X-Trustpoint certificate 196dbd50 30820379 30820261 a0030201 02020419 6dbd5030 0d06092a 864886f7 0d010105 0500304c 3121301f 06035504 03131856 504e2d41 53413535 3235582e 63697363 6f2e6c6f 63616c31 27302506 092a8648 86f70d01 09021618 56504e2d 41534135 35323558 2e636973 636f2e6c 6f63616c 301e170d 31323132 31373232 34353131 5a170d32 32313231 35323234 3531315a 304c3121 301f0603 55040313 1856504e 2d415341 35353235 582e6369 73636f2e 6c6f6361 6c312730 2506092a 864886f7 0d010902 16185650 4e2d4153 41353532 35582e63 6973636f 2e6c6f63 616c3082 0122300d 06092a86 4886f70d 01010105 00038201 0f003082 010a0282 010100be b40a3916 c07f0a5a ca49459f 1ff0fde1 18fdd1d3 1549f412 591ea3da d0fdc925

e590bd9f ddb0a47b 488cfbcc 0a8245de 2c1bba6c b63c12d4 9378e952 c3146de5 5cbaa719 c6cbc071 8ad5b3c1 fa3f9aaa f382b256 8518fa3b 0f4674d9 c973ec60 b78a92a9 ccaeca0a bf55510d 1dd0e6b9 19c8d200 ae13aa37 aed1dae8 f06cd971 9db5a13e ef9fab17 a66f1745 973ed31b 80cc10fc 27e7159b e2ada507 000d0161 56c3c3b5 dddb1010 2db93953 7bea683e 5d15e0e0 ec616cf1 d16bd4af e744c3ec ca686421 21ec21aa e05121c5 6dcc6c77 68638f87 2cee1f57 015fc2a4 bd5a4f36 ccfe7a2e 78c20b1b f0e5f5fa 01b82783 2fbf0748 1df74d18 113c52db 58a27b02 03010001 a3633061 300f0603 551d1301 01ff0405 30030101 ff300e06 03551d0f 0101ff04 04030201 86301f06 03551d23 04183016 80142836 731ddd16 be77e390 7c3543cb 6fcfbeba 47d7301d 0603551d 0e041604 14283673 1ddd16be 77e3907c 3543cb6f cfbeba47 d7300d06 092a8648 86f70d01 01050500 03820101 001f3f41 c292da00 7b7a5435 387b60fd 169ed55d 5a8634f9 1981a26b 950e84d2 fcc1608f 4c198baa 76c7e40a 36922ed3 ef561037 aled3dee 49c9e7b1 bf465d4a 31c45abc 42da8ed6 88721355 6e10c417 71a14481 6f379edf 7052500f fbdd0142 92ec9dc2 f82927e6 2cb3de0e 948f690b 9aa2d831 88c27c0c bbd11fa1 21a08fec 22da19d3 ded3c076 76540ade d9e996ab 7dc26518 ea1b999c fe8d54c9 a26d455f 678030ac 012ec360 fcab84d3 9271d88c e46e3def 45d6fa34 293d6bc6 89e014cc 740cc939 be773a31 640b7dec 8f5b32f2 db785864 b89a68ae bb5d8bc5 33cce6b9 b16a63ca 2d541dc2 79ed0483 3f9afc1c 3060aa60 0ecd97c5 6f1b0a1a 9af9e717 36 quit crypto ca certificate chain VPN-ASA5525X-FO-Trustpoint certificate 1a6dbd50 3082037f 30820267 a0030201 0202041a 6dbd5030 0d06092a 864886f7 0d010105 0500304f 31243022 06035504 03131b56 504e2d41 53413535 3235582d 464f2e63 6973636f 2e6c6f63 616c3127 30250609 2a864886 f70d0109 02161856 504e2d41 53413535 3235582e 63697363 6f2e6c6f 63616c30 1e170d31 32313231 37323234 3535355a 170d3232 31323135 32323435 35355a30 4f312430 22060355 0403131b 56504e2d 41534135 35323558 2d464f2e 63697363 6f2e6c6f 63616c31 27302506 092a8648 86f70d01 09021618 56504e2d 41534135 35323558 2e636973 636f2e6c 6f63616c 30820122 300d0609 2a864886 f70d0101 01050003 82010f00 3082010a 02820101 00beb40a 3916c07f 0a5aca49 459f1ff0 fde118fd d1d31549 f412591e a3dad0fd c925e590 bd9fddb0 a47b488c fbcc0a82 45de2c1b ba6cb63c 12d49378 e952c314 6de55cba a719c6cb c0718ad5 b3c1fa3f 9aaaf382 b2568518 fa3b0f46 74d9c973 ec60b78a 92a9ccae ca0abf55 510d1dd0 e6b919c8 d200ae13 aa37aed1 dae8f06c d9719db5 a13eef9f ab17a66f 1745973e d31b80cc 10fc27e7 159be2ad a507000d 016156c3 c3b5dddb 10102db9 39537bea 683e5d15 e0e0ec61 6cf1d16b d4afe744 c3ecca68 642121ec 21aae051 21c56dcc 6c776863 8f872cee 1f57015f c2a4bd5a 4f36ccfe 7a2e78c2 0b1bf0e5 f5fa01b8 27832fbf 07481df7 4d18113c 52db58a2 7b020301 0001a363 3061300f 0603551d 130101ff 04053003 0101ff30 0e060355 1d0f0101 ff040403 02018630 1f060355 1d230418 30168014 2836731d dd16be77 e3907c35 43cb6fcf beba47d7 301d0603 551d0e04 16041428 36731ddd 16be77e3 907c3543 cb6fcfbe ba47d730 0d06092a 864886f7 0d010105 05000382 0101001f 5a3e2fcc c384ca51 7519a55b 15d16c77 9a23ed00 72fba6fa ce0251dc 274e59e8 664c0119 c42ae064 1956a610 a9f08787 3df62168 cdd9ac8a 968f69d3 ebd48f27 c1ede1f6 63169317 bf070a22 f321d4b9 b6157593 59cb71cb bf8492fe ff8f8072 defb92eb 5d50b97c 24fd0c60 cd6ad778 afa18e73 b824b132 11970758 e0a8b8f9 75b0a458 90bdefdb 324a6eb0 547a703c 0eb1d205 26f894db 02632a6d

August 2013

5b6c534b 77344868 10b4c4c3 811c073e e0193ddf bfcb3e0d 8eae3e4c 10d0a269 6f500e65 fbf99d3b 5f06061f 241a1679 4fb0cb00 f07a01da 930a4636 959afbfd 27e01065 d3730911 08eb3c6b c7494ff5 df273d77 adc52e75 79dd62a6 67d77785 e88d11 quit crypto ikev1 enable outside-16 crypto ikev1 policy 10 authentication crack encryption aes-256 hash sha group 2 lifetime 86400 crypto ikev1 policy 20 authentication rsa-sig encryption aes-256 hash sha group 2 lifetime 86400 crypto ikev1 policy 30 authentication pre-share encryption aes-256 hash sha group 2 lifetime 86400 crypto ikev1 policy 40 authentication crack encryption aes-192 hash sha group 2 lifetime 86400 crypto ikev1 policy 50 authentication rsa-sig encryption aes-192 hash sha group 2 lifetime 86400 crypto ikev1 policy 60 authentication pre-share encryption aes-192 hash sha group 2 lifetime 86400 crypto ikev1 policy 70 authentication crack encryption aes hash sha group 2

lifetime 86400 crypto ikev1 policy 80 authentication rsa-sig encryption aes hash sha group 2 lifetime 86400 crypto ikev1 policy 90 authentication pre-share encryption aes hash sha group 2 lifetime 86400 crypto ikev1 policy 100 authentication crack encryption 3des hash sha group 2 lifetime 86400 crypto ikev1 policy 110 authentication rsa-sig encryption 3des hash sha group 2 lifetime 86400 crypto ikev1 policy 120 authentication pre-share encryption 3des hash sha group 2 lifetime 86400 crypto ikev1 policy 130 authentication crack encryption des hash sha group 2 lifetime 86400 crypto ikev1 policy 140 authentication rsa-sig encryption des hash sha group 2 lifetime 86400 crypto ikev1 policy 150 authentication pre-share encryption des hash sha

```
group 2
lifetime 86400
L
track 1 rtr 16 reachability
telnet timeout 5
ssh 10.4.48.0 255.255.255.0 inside
ssh timeout 5
ssh version 2
console timeout 0
threat-detection basic-threat
threat-detection statistics access-list
no threat-detection statistics tcp-intercept
ntp server 10.4.48.17
ssl encryption aes256-shal aes128-shal 3des-shal
ssl trust-point VPN-ASA5525X-FO-Trustpoint outside-17
ssl trust-point VPN-ASA5525X-Trustpoint outside-16
webvpn
enable outside-16
enable outside-17
anyconnect-essentials
anyconnect image disk0:/anyconnect-win-3.1.00495-k9.pkg 1
 anyconnect image disk0:/anyconnect-macosx-i386-3.1.00495-k9.pkg 2
 anyconnect image disk0:/anyconnect-linux-3.1.00495-k9.pkg 3
 anyconnect profiles RA-Profile disk0:/ra-profile.xml
 anyconnect profiles RA-WebSecurityProfile disk0:/ra-websecurityprofile.wsp
 anyconnect profiles RA-WebSecurityProfile.wso disk0:/ra-websecurityprofile.wso
anyconnect enable
 tunnel-group-list enable
group-policy 5505Group internal
group-policy 5505Group attributes
vpn-tunnel-protocol ikev1
password-storage disable
split-tunnel-policy tunnelall
 secure-unit-authentication enable
nem enable
group-policy GroupPolicy Employee internal
group-policy GroupPolicy Employee attributes
 banner value Group "vpn-employee" allows for unrestricted access with a tunnel all
policy.
vpn-filter value Block Trusted Host
 split-tunnel-policy excludespecified
 split-tunnel-network-list value CWS Tower Exclude
 webvpn
 anyconnect modules value websecurity
 anyconnect profiles value RA-Profile type user
 anyconnect profiles value RA-WebSecurityProfile.wso type websecurity
 always-on-vpn profile-setting
```

```
group-policy GroupPolicy AnyConnect internal
group-policy GroupPolicy AnyConnect attributes
wins-server none
dns-server value 10.4.48.10
vpn-tunnel-protocol ssl-client
default-domain value cisco.local
group-policy GroupPolicy Partner internal
group-policy GroupPolicy Partner attributes
banner value Group "vpn-partner" allows for access control list (ACL) restricted access
with a tunnel all policy.
 vpn-filter value RA PartnerACL
webvpn
 anyconnect profiles value RA-Profile type user
group-policy GroupPolicy Administrator internal
group-policy GroupPolicy Administrator attributes
banner value Group "vpn-administrator" allows for unrestricted access with a split
tunnel policy.
 split-tunnel-policy tunnelspecified
 split-tunnel-network-list value RA SplitTunnelACL
webvpn
 anyconnect profiles value RA-Profile type user
username admin password 7KKG/zg/Wo8c.YfN encrypted privilege 15
tunnel-group AnyConnect type remote-access
tunnel-group AnyConnect general-attributes
address-pool RA-pool
authentication-server-group AAA-RADIUS
default-group-policy GroupPolicy AnyConnect
password-management
tunnel-group AnyConnect webvpn-attributes
 group-alias AnyConnect enable
group-url https://172.16.130.122/AnyConnect enable
group-url https://172.17.130.122/AnyConnect enable
tunnel-group Teleworker5505 type remote-access
tunnel-group Teleworker5505 general-attributes
authentication-server-group AAA-RADIUS
default-group-policy 5505Group
password-management
tunnel-group Teleworker5505 ipsec-attributes
ikev1 pre-shared-key *****
1
class-map inspection default
match default-inspection-traffic
1
policy-map type inspect dns preset dns map
parameters
 message-length maximum client auto
```

```
message-length maximum 512
policy-map global policy
 class inspection default
 inspect dns preset dns map
 inspect ftp
  inspect h323 h225
  inspect h323 ras
  inspect ip-options
 inspect netbios
 inspect rsh
  inspect rtsp
 inspect skinny
 inspect esmtp
 inspect sqlnet
 inspect sunrpc
 inspect tftp
 inspect sip
  inspect xdmcp
!
service-policy global policy global
prompt hostname context
no call-home reporting anonymous
call-home
profile CiscoTAC-1
 no active
 destination address http https://tools.cisco.com/its/service/oddce/services/
DDCEService
  destination address email callhome@cisco.com
 destination transport-method http
  subscribe-to-alert-group diagnostic
  subscribe-to-alert-group environment
  subscribe-to-alert-group inventory periodic monthly 5
  subscribe-to-alert-group configuration periodic monthly 5
  subscribe-to-alert-group telemetry periodic daily
Cryptochecksum:7936c448b290d65f547923128c37a76c
: end
asdm image disk0:/asdm-702.bin
no asdm history enable
```

### **ASA-5505**

ASA Version 9.0(1) ! hostname 5505site2

```
domain-name cisco.local
enable password 2y4FIGBVVyBLau0Q encrypted
xlate per-session deny tcp any4 any4
xlate per-session deny tcp any4 any6
xlate per-session deny tcp any6 any4
xlate per-session deny tcp any6 any6
xlate per-session deny udp any4 any4 eq domain
xlate per-session deny udp any4 any6 eq domain
xlate per-session deny udp any6 any4 eq domain
xlate per-session deny udp any6 any6 eq domain
passwd 2KFQnbNIdI.2KYOU encrypted
names
1
interface Ethernet0/0
switchport access vlan 2
!
interface Ethernet0/1
1
interface Ethernet0/2
shutdown
I.
interface Ethernet0/3
shutdown
1
interface Ethernet0/4
shutdown
1
interface Ethernet0/5
shutdown
1
interface Ethernet0/6
1
interface Ethernet0/7
!
interface Vlan1
nameif inside
security-level 100
ip address 10.4.157.1 255.255.258.248
!
interface Vlan2
nameif outside
security-level 0
ip address dhcp setroute
!
ftp mode passive
dns server-group DefaultDNS
 domain-name cisco.local
```

```
pager lines 24
mtu inside 1500
mtu outside 1500
icmp unreachable rate-limit 1 burst-size 1
no asdm history enable
arp timeout 14400
no arp permit-nonconnected
timeout xlate 3:00:00
timeout pat-xlate 0:00:30
timeout conn 1:00:00 half-closed 0:10:00 udp 0:02:00 icmp 0:00:02
timeout sunrpc 0:10:00 h323 0:05:00 h225 1:00:00 mgcp 0:05:00 mgcp-pat 0:05:00
timeout sip 0:30:00 sip media 0:02:00 sip-invite 0:03:00 sip-disconnect 0:02:00
timeout sip-provisional-media 0:02:00 uauth 0:05:00 absolute
timeout tcp-proxy-reassembly 0:01:00
timeout floating-conn 0:00:00
dynamic-access-policy-record DfltAccessPolicy
aaa-server AAA-SERVERS protocol tacacs+
aaa-server AAA-SERVERS (inside) host 10.4.48.15
kev *****
user-identity default-domain LOCAL
aaa authentication http console AAA-SERVERS LOCAL
aaa authentication ssh console AAA-SERVERS LOCAL
http server enable
http 10.0.0.0 255.0.0.0 inside
no snmp-server location
no snmp-server contact
snmp-server enable traps snmp authentication linkup linkdown coldstart warmstart
crypto ipsec security-association pmtu-aging infinite
crypto ca trustpool policy
crypto ikev1 policy 65535
 authentication pre-share
 encryption 3des
 hash sha
 group 2
 lifetime 86400
telnet timeout 5
ssh 10.0.0.0 255.0.0.0 inside
ssh timeout 5
console timeout 0
management-access inside
vpnclient server 172.16.130.122
vpnclient mode network-extension-mode
vpnclient vpngroup Teleworker5505 password *****
vpnclient enable
dhcpd option 150 ip 10.4.48.120
!
dhcpd address 10.4.157.2-10.4.157.6 inside
```

```
dhcpd dns 10.4.48.10 interface inside
dhcpd domain cisco.local interface inside
dhcpd enable inside
!
threat-detection basic-threat
threat-detection statistics access-list
no threat-detection statistics tcp-intercept
username admin password w2Y.60p4j7clVDk2 encrypted privilege 15
!
class-map inspection default
match default-inspection-traffic
1
T
policy-map type inspect dns preset dns map
parameters
 message-length maximum client auto
 message-length maximum 512
policy-map global policy
 class inspection default
 inspect dns preset dns map
 inspect ftp
 inspect h323 h225
 inspect h323 ras
 inspect ip-options
 inspect netbios
 inspect rsh
 inspect rtsp
 inspect skinny
 inspect esmtp
 inspect sqlnet
 inspect sunrpc
 inspect tftp
 inspect sip
 inspect xdmcp
1
service-policy global policy global
prompt hostname context
no call-home reporting anonymous
call-home
profile CiscoTAC-1
 no active
 destination address http https://tools.cisco.com/its/service/oddce/services/
DDCEService
 destination address email callhome@cisco.com
 destination transport-method http
  subscribe-to-alert-group diagnostic
  subscribe-to-alert-group environment
```

```
subscribe-to-alert-group inventory periodic monthly
subscribe-to-alert-group configuration periodic monthly
subscribe-to-alert-group telemetry periodic daily
Cryptochecksum:8ccf9a34bff8f08e83dfb2894a0e0873
```

: end

#### Feedback

Please use the feedback form to send comments and suggestions about this guide.

•1|1•1|1• CISCO

Americas Headquarters Cisco Systems, Inc. San Jose, CA Asia Pacific Headquarters Cisco Systems (USA) Pte. Ltd. Singapore Europe Headquarters Cisco Systems International BV Amsterdam, The Netherlands

Cisco has more than 200 offices worldwide. Addresses, phone numbers, and fax numbers are listed on the Cisco Website at www.cisco.com/go/offices.

ALL DESIGNS, SPECIFICATIONS, STATEMENTS, INFORMATION, AND RECOMMENDATIONS (COLLECTIVELY, "DESIGNS") IN THIS MANUAL ARE PRESENTED "AS IS," WITH ALL FAULTS. CISCO AND ITS SUPPLIERS DISCLAIM ALL WARRANTIES, INCLUDING, WITHOUT LIMITATION, THE WARRANTY OF MERCHANTABILITY, FITNESS FOR A PARTICULAR PURPOSE AND NONINFRINGEMENT OR ARISING FROM A COURSE OF DEALING, USAGE, OR TRADE PRACTICE. IN NO EVENT SHALL CISCO OR ITS SUPPLIERS BE LIABLE FOR ANY INDIRECT, SPECIAL, CONSEQUENTIAL, OR INCIDENTAL DAMAGES, INCLUDING, WITHOUT LIMITATION, LOST PROFITS OR LOSS OR DAMAGE TO DATA ARISING OUT OF THE USE OR INABILITY TO USE THE DESIGNS, EVEN IF CISCO OR ITS SUPPLIERS HAVE BEEN ADVISED OF THE POSSIBILITY OF SUCH DAMAGES. THE DESIGNS ARE SUBJECT TO CHANGE WITHOUT NOTICE. USERS ARE SOLELY RESPONSIBLE FOR THEIR APPLICATION OF THE DESIGNS. THE DESIGNS DO NOT CONSTITUTE THE TECHNICAL OR OTHER PROFESSIONAL ADVICE OF CISCO, ITS SUPPLIERS OR PARTNERS. SHOULD CONSULT THEIR OWN TECHNICAL ADVISORS BEFORE IMPLEMENTING THE DESIGNS. RESULTS MAY VARY DEPENDING ON FACTORS NOT TESTED BY CISCO.

Any Internet Protocol (IP) addresses used in this document are not intended to be actual addresses. Any examples, command display output, and figures included in the document are shown for illustrative purposes only. Any use of actual IP addresses in illustrative content is unintentional and coincidental.

© 2013 Cisco Systems, Inc. All rights reserved.

Cisco and the Cisco logo are trademarks or registered trademarks of Cisco and/or its affiliates in the U.S. and other countries. To view a list of Cisco trademarks, go to this URL: www.cisco.com/go/trademarks. Third-party trademarks mentioned are the property of their respective owners. The use of the word partner does not imply a partnership relationship between Cisco and any other company. (1110R)

B-0000300-1 08/13